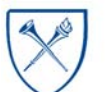

# Dashboard: Budget to Actual Reporting – Fiscal Year Trend Reports

## What are the Fiscal Year Trend Reports?

The Fiscal Year Trend Reports, located on the Budget to Actual Reporting dashboard, provide a report of monthly actuals on a single fiscal year for unrestricted operating budgets and non-sponsored projects. This allows you to manage spending and budgeting through a trend view.

# When should I use the UOB Financial Trend Report?

Use this report if you want to see how much has been spent on any UOB or NSP fund by month for a given fiscal year.

## Where do I find this report in EBI?

- 1. Log in to EBI: <u>https://dwbi.emory.edu/analytics</u>
- 2. Click on the Dashboards Menu in the upper right corner
- 3. In the FMS Operational folder, click the Budget to Actual Reporting link.

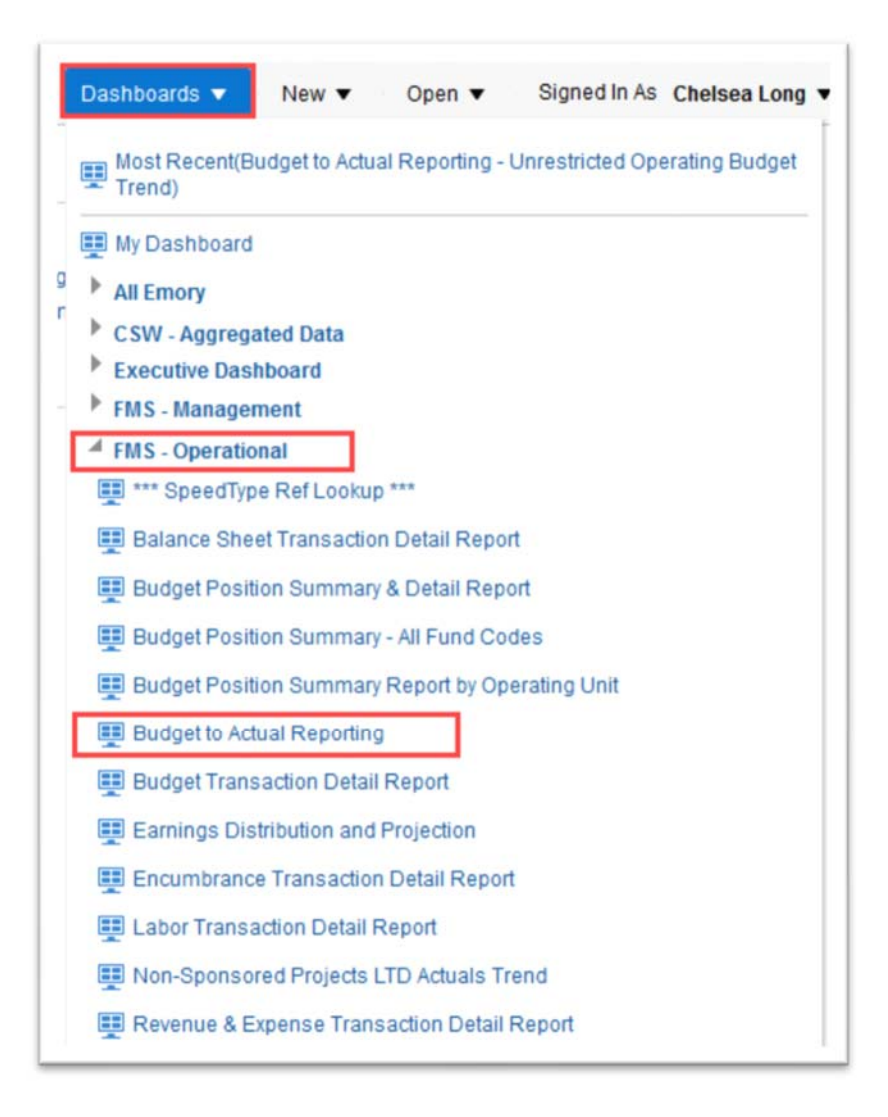

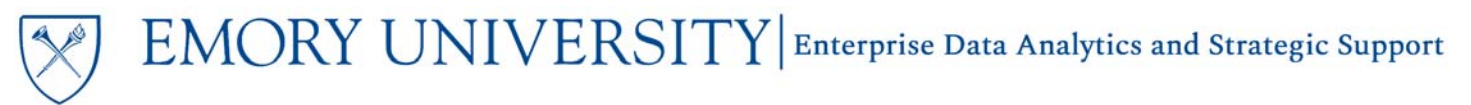

# Dashboard: Budget to Actual Reporting – Fiscal Year Trend Reports

## Understanding the Dashboard Pages

The Budget to Actual Reporting dashboard is divided into three pages (or tabs). Navigate to the Fiscal Year Trend Reports page to view the Unrestricted Operating Budget Trend or the Non-Sponsored Projects Trend.

| All Funds Summary Summary and Def   | ail Reports by Fund Categor | Fiscal Year Trend Reports |
|-------------------------------------|-----------------------------|---------------------------|
| Unrestricted Operating Budget Trend | Non-Sponsored Projects Tr   | end                       |

TIP: UOB includes transactions with fund codes beginning with 1XXX. NSP includes transactions with fund codes beginning with 2XXX, 3XXX, 4XXX, 6XXX, 7XXX, 8XXX, and 9XXX.

## **Unrestricted Operating Budget Trend**

This is the default page on the dashboard. It displays a pivot table that includes transaction totals by account code and accounting period. This page shows details for the single fiscal year that is prompted, up to the prompted accounting period.

#### Selecting Prompts:

- 1. Select a Fiscal Year and Accounting Period. The report will default to the current Fiscal Year and the last closed Accounting Period.
- If an entire Operating Unit is needed, select a value in the Operating Unit prompt. Otherwise, set it to "All Column Values" and select a Department.

**Remember**, you can select multiple prompt values in a single prompt. For example, if you want to see fund balances for three departments, select all three departments from the prompt menu and run the report.

3. Click Apply.

|           | EMORY                                                  |
|-----------|--------------------------------------------------------|
| Budget to | Actual Reporting - Unrestricted Operating Budget Trend |
|           | * Fiscal Year * Accounting Period                      |
|           | 2016 💌 <= 12 💌                                         |
|           | * Fund Group                                           |
|           | Unrestricted Operating Budget                          |
|           | Fund                                                   |
|           | (All Column Values) 🗸                                  |
|           | Business Unit                                          |
|           | (All Column Values)                                    |
|           | Operating Unit                                         |
|           | (All Column Values)                                    |
|           | * Department                                           |
|           | 832020- ECAS: Educational Stur                         |

EMORY UNIVERSITY Enterprise Data Analytics and Strategic Support

# Dashboard: Budget to Actual Reporting – Fiscal Year Trend Reports

#### **Report View Options**

There are three views on the Unrestricted Operating Budget Trend page that users can choose from. Views are available in the View Selector dropdown menu, which becomes visible after the report is run.

| Fiscal Year View                 | • |
|----------------------------------|---|
| Fiscal Year View                 |   |
| Fiscal Year View No Encumbrance  |   |
| Fiscal Year Pivot w/ FYTD Totals |   |

**NOTE:** This report will display labor details by employee, based on your labor security. If you do not have labor security for the prompted values, you will see salary and fringe aggregated at the account code level.

- 1. The default report view is the "Fiscal Year View" and displays the FYTD budget, actuals posted by accounting period, LTD Encumbrances, and available budget by account code.
- 2. The "Fiscal Year View No Encumbrance" view includes all of the information in the "Fiscal Year View," but excludes the Encumbrance column.
- 3. The last view is the "Fiscal Year Pivot w/ FYTD Totals" view. This view excludes the Encumbrance column, but includes an FYTD Budget Total column and an FYTD Expenses Total column.

TIP: Need additional information? Try to customize any of these views by including columns that may be excluded. Right click on any column header and choose "Include Column" to see what additional data is available for this report.

| Emory Univ               | ersity Unrestr<br>7/2019 | ricted  | Operating Budge                | et Trend               |                 |              | Fit        | cal Year Vie | w          |              | 1              |               |          |          |          |          |                            |                                        |      |
|--------------------------|--------------------------|---------|--------------------------------|------------------------|-----------------|--------------|------------|--------------|------------|--------------|----------------|---------------|----------|----------|----------|----------|----------------------------|----------------------------------------|------|
|                          |                          |         |                                |                        |                 |              |            |              |            | 225          |                |               |          |          |          |          |                            |                                        |      |
|                          |                          |         |                                |                        | Operating U     | nit          | Department |              | FYTD B     | udget Availa | ble (\$) Favor | rable / (Unfa | vorable) |          |          |          |                            |                                        |      |
|                          |                          |         |                                |                        | 10000- Emo      | ry College   | 832010-EC  | 49: Econom   | ics        |              |                | 39            | 316.62   |          |          |          |                            |                                        |      |
|                          |                          |         |                                | FYTD Budget Ava        | ilable (\$) Fav | orable / (Un | favorable) |              |            |              |                |               |          |          |          |          |                            |                                        |      |
|                          |                          |         |                                | 1. FYTD Budget<br>(\$) | 2. FYTD EX      | PENSES (\$)  |            |              |            |              |                |               |          |          |          |          | 3. LTD ENCUMBRANCE<br>(\$) | FYTD Budget Available (\$) Favorable / |      |
|                          |                          |         |                                |                        |                 |              |            |              |            |              |                |               |          |          |          | 2018     |                            | (Unfavorable)                          |      |
| Type                     | Category                 | Account | Account Desc                   |                        | Sep             | Oct          | Nov        | Dec          | Jan        | Feb          | Mar            | Apr           | May      | Jun      | Jul      | Aug      |                            |                                        |      |
| Salary & Fringe Benefits | Student Salaries         | 50200   | BDG-Student Salaries           | 4,000.00               | 0.00            | 0.00         | 0.00       | 0.00         | 0.00       | 0.00         | 0.00           | 0.00          | 0.00     | 0.00     | 0.00     | 0.00     | 0.00                       | 4,000.00                               |      |
|                          |                          | 50240   | Sal - Work Study FICA<br>Exmpt | 0.00                   | (100.93)        | (100.52)     | (124.02)   | 0.09         | (34.71)    | (115.72)     | (68.94)        | (129.21)      | 18.51    | 0.00     | 0.00     | 0.00     | 0.00                       | (655.45)                               |      |
|                          | Student Salaries Total   |         |                                | 4,000.00               | (100.93)        | (100.52)     | (124.02)   | 0.09         | (34.71)    | (115.72)     | (68.94)        | (129.21)      | 18.51    | 0.00     | 0.00     | 0.00     | 0.00                       | 3,344.55                               |      |
| General operating        | Consulting Services      | 52190   | Prof Fees - Other              | 0.00                   | 0.00            | 0.00         | (103.00)   | (132.00)     | 0.00       | (350.00)     | 0.00           | 0.00          | 0.00     | (275.00) | 0.00     | 0.00     | 0.00                       | (860.00)                               |      |
| expenses                 | Consulting Services 1    | 0.00    | 0.00                           | 0.00                   | (103.00)        | (132.00)     | 0.00       | (350.00)     | 0.00       | 0.00         | 0.00           | (275.00)      | 0.00     | 0.00     | 0.00     | (860.00) |                            |                                        |      |
|                          | Supplies                 | 53200   | Supplies - Office Exp          | 0.00                   | (308.95)        | 0.00         | (450.37)   | (1,497.62)   | (1,211.03) | (24.99)      | (2,172.92)     | (103.90)      | (865.40) | (568.79) | (101.29) | (754.35) | 0.00                       | (8,059.61)                             |      |
|                          |                          |         |                                | 0.00                   | 0.00            | 0.00         | 0.00       | 0.00         | 0.00       | 0.00         | 0.00           | 0.00          | 0.00     | 0.00     | 0.00     | 0.00     | (132.03)                   | (132.03)                               |      |
|                          |                          | 53210   | Supplies - Computer Exp        | 0.00                   | 0.00            | 0.00         | (506.79)   | (7.99)       | 0.00       | (14.99)      | 0.00           | (899.00)      | 0.00     | (68.57)  | 0.00     | 0.00     | 0.00                       | (1,497.34)                             |      |
|                          |                          |         |                                |                        |                 | 0.00         | 0.00       | 0.00         | 0.00       | 0.00         | 0.00           | 0.00          | 0.00     | 0.00     | 0.00     | 0.00     | 0.00                       | 0.00                                   | 0.00 |
|                          |                          | 53600   | Supplies - Other               | 0.00                   | (24.99)         | (214.99)     | 0.00       | (06.99)      | 0.00       | 0.00         | (22.00)        | 0.00          | 0.00     | 0.00     | 0.00     | 0.00     | 0.00                       | (348.97)                               |      |
|                          |                          |         |                                | 0.00                   | 0.00            | 0.00         | 0.00       | 0.00         | 0.00       | 0.00         | 0.00           | 0.00          | 0.00     | 0.00     | 0.00     | 0.00     | 0.00                       | 0.00                                   |      |
|                          |                          | 53800   | Supplies - Noncap              | 0.00                   | (180.01)        | 0.00         | 0.00       | (142.96)     | 0.00       | 0.00         | (860.01)       | 0.00          | 0.00     | 0.00     | 0.00     | 0.00     | 0.00                       | (1,182.98)                             |      |
|                          |                          |         | Equipment                      | 0.00                   | 0.00            | 0.00         | 0.00       | 0.00         | 0.00       | 0.00         | 0.00           | 0.00          | 0.00     | 0.00     | 0.00     | 0.00     | 0.00                       | 0.00                                   |      |
|                          |                          | 53810   | Supplies - Software            | 0.00                   | 0.00            | 0.00         | (89.99)    | 0.00         | (119.88)   | (195.29)     | 0.00           | 0.00          | 0.00     | (44.90)  | 0.00     | (209.95) | 0.00                       | (660.01)                               |      |
|                          |                          |         |                                | 0.00                   | 0.00            | 0.00         | 0.00       | 0.00         | 0.00       | 0.00         | 0.00           | 0.00          | 0.00     | 0.00     | 0.00     | 0.00     | 0.00                       | 0.00                                   |      |
|                          | Supplies Total           |         |                                | 0.00                   | (513.95)        | (214.99)     | (1,047.15) | (1,735.56)   | (1,330.91) | (235.27)     | (3,054.93)     | (1,002.90)    | (865.40) | (682.26) | (101.29) | (964.30) | (132.03)                   | (11,880.94)                            |      |

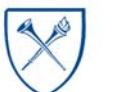

EMORY UNIVERSITY Enterprise Data Analytics and Strategic Support

4

Budg

# Dashboard: Budget to Actual Reporting – Fiscal Year Trend Reports

## Non-Sponsored Projects Trend

Similar to the Unrestricted Operating Budget Trend, this page will display a pivot table that includes transaction totals by account code and accounting period. This page also shows details for the single fiscal year that is prompted, up to the prompted accounting period.

#### Selecting Prompts:

- 1. Select a Fiscal Year and Accounting Period. The report will default to the current Fiscal Year and the last closed Accounting Period.
- If an entire Operating Unit is needed, select a value in the Operating Unit prompt. Otherwise, set it to "All Column Values" and select a Department.
- 3. Select a Department or Division to view all Projects within those areas OR choose All Column Values and prompt on a specific project or projects in the Project prompt.

**Remember**, you can select multiple prompt values in a single prompt. For example, if you want to see fund balances for three projects, select all three projects from the prompt menu and run the report.

4. Click Apply.

TIP: The Project Effective Status prompt defaults to "Active." Use this prompt if you also wish to see inactive project details.

| Fiscal Year     |                |
|-----------------|----------------|
| 2018            | •              |
| Accounting I    | Period         |
| <b>&lt;=</b> 12 | •              |
| Fund            |                |
| (All Column     | Values) 🔻      |
| Business Un     | it             |
| (All Column     | Values) 🗸      |
| * Operating l   | Jnit           |
| (All Column     | Values) 🔻      |
| * Departmen     | t              |
| 833020- EC      | AS: Classics 🔹 |
| * Project       |                |
| (All Column     | Values) 🔻      |
| Project Type    |                |
| (All Column     | Values) 🔹      |
|                 |                |

#### **Report View Options**

There are two views on the Non-Sponsored Projects Trend page that users can choose from. Views are available in the View Selector dropdown menu, which becomes visible after the report is run.

| Fiscal Year D | etail          | •  |
|---------------|----------------|----|
| Fiscal Year D | etail          |    |
| Fiscal Year D | etail with Lab | or |

# EMORY UNIVERSITY| Enterprise Data Analytics and Strategic Support

# Dashboard: Budget to Actual Reporting – Fiscal Year Trend Reports

1. The default report view is the **"Fiscal Year Detail"** view and displays the FYTD actuals posted by accounting period, the LTD Encumbrances, and the FYTD budget available by account code.

| EMORY Emory Un<br>Fiscal Year =<br>Date run: 10/ | iversity<br>2017 an<br>17/2019 | Non Spor                         | nsored Projec<br>Period <= 12      | ts Fisca        | al Year Trend                  | I                         |                         | Fisca              | I Year Detail       | Ŧ                   |                    |                     |                  |                  |                |                 |                 |                   |                               |                                                            |      |
|--------------------------------------------------|--------------------------------|----------------------------------|------------------------------------|-----------------|--------------------------------|---------------------------|-------------------------|--------------------|---------------------|---------------------|--------------------|---------------------|------------------|------------------|----------------|-----------------|-----------------|-------------------|-------------------------------|------------------------------------------------------------|------|
|                                                  |                                |                                  |                                    |                 |                                | 1. FYTD<br>Budget<br>(\$) | 2. FYTD ACTU            | ALS (\$)           |                     |                     |                    |                     |                  |                  |                |                 |                 |                   | 3. LTD<br>ENCUMBRANCE<br>(\$) | FYTD Budget Available<br>(\$) Favorable /<br>(Unfavorable) |      |
|                                                  |                                |                                  |                                    |                 |                                |                           |                         |                    |                     |                     |                    |                     |                  |                  |                |                 |                 | 2017              |                               |                                                            |      |
| Project A                                        | Project<br>Type                | Account Group                    | Account Category                   | Account<br>Code | Account Desc                   |                           | PD 01 -<br>September    | PD 02 -<br>October | PD 03 -<br>November | PD 04 -<br>December | PD 05 -<br>January | PD 06 -<br>February | PD 07 -<br>March | PD 08 -<br>April | PD 09 -<br>May | PD 10 -<br>June | PD 11 -<br>July | PD 12 -<br>August |                               |                                                            |      |
| R6343860- DR<br>Edward K &<br>Frances L Turner   | 1                              | Endowment<br>Spending Dist       | Endowment<br>Spending Distrib      | 42300           | Endowment<br>Income            | 0.00                      | 0.00                    | 0.00               | 0.00                | 0.00                | 4,510.25           | 0.00                | 0.00             | 0.00             | 0.00           | 0.00            | 0.00            | 6,314.35          | 0.00                          | 10,824.60                                                  |      |
|                                                  |                                |                                  | Endowment Spending Distrib Total   |                 | 0.00                           | 0.00                      | 0.00                    | 0.00               | 0.00                | 4,510.25            | 0.00               | 0.00                | 0.00             | 0.00             | 0.00           | 0.00            | 6,314.35        | 0.00              | 10,824.60                     |                                                            |      |
|                                                  |                                | Endowment Spending Dist Total    |                                    |                 |                                | 0.00                      | 0.00                    | 0.00               | 0.00                | 0.00                | 4,510.25           | 0.00                | 0.00             | 0.00             | 0.00           | 0.00            | 0.00            | 6,314.35          | 0.00                          | 10,824.60                                                  |      |
|                                                  |                                | General<br>operating<br>expenses | Supplies                           | 53600           | Supplies - Other               | 0.00                      | 0.00                    | 0.00               | (390.00)            | 0.00                | 0.00               | 0.00                | 0.00             | 0.00             | 0.00           | 0.00            | 0.00            | 0.00              | 0.00                          | (390.00)                                                   |      |
|                                                  |                                |                                  |                                    | 53650           | Supplies - Vehicle<br>Gasoline | 0.00                      | 0.00                    | 0.00               | 0.00                | 0.00                | 0.00               | (44.01)             | 0.00             | 0.00             | 0.00           | 0.00            | 0.00            | 0.00              | 0.00                          | (44.01)                                                    |      |
|                                                  |                                |                                  | Supplies Total                     | 0.00            | 0.00                           | 0.00                      | (390.00)                | 0.00               | 0.00                | (44.01)             | 0.00               | 0.00                | 0.00             | 0.00             | 0.00           | 0.00            | 0.00            | (434.01)          |                               |                                                            |      |
|                                                  |                                |                                  | Travel &<br>Entertainment          | 56100           | Travel - Domestic              | 0.00                      | 0.00                    | 0.00               | 0.00                | 0.00                | 0.00               | (493.43)            | 0.00             | 0.00             | 0.00           | 0.00            | 0.00            | 0.00              | 0.00                          | (493.43)                                                   |      |
|                                                  |                                |                                  |                                    | 56210           | Field Trip Expense             | 0.00                      | 0.00                    | 0.00               | 0.00                | 0.00                | 0.00               | 0.00                | 0.00             | 0.00             | 0.00           | 0.00            | 0.00            | (328.96)          | 0.00                          | (328.96)                                                   |      |
|                                                  |                                |                                  |                                    | 56220           | Field Trip Exp -<br>Curriculum | 0.00                      | 0.00                    | 0.00               | 0.00                | 0.00                | 0.00               | 0.00                | 0.00             | 0.00             | 0.00           | 0.00            | 0.00            | 0.00              | 0.00                          | 0.00                                                       |      |
|                                                  |                                |                                  |                                    |                 |                                | 56505                     | Business/Group<br>Meals | 0.00               | 0.00                | 0.00                | 0.00               | 0.00                | 0.00             | (284.03)         | 0.00           | 0.00            | 0.00            | 0.00              | 0.00                          | 0.00                                                       | 0.00 |
|                                                  |                                |                                  | Travel & Entertainment Total       |                 |                                | 0.00                      | 0.00                    | 0.00               | 0.00                | 0.00                | 0.00               | (777.46)            | 0.00             | 0.00             | 0.00           | 0.00            | 0.00            | (328.96)          | 0.00                          | (1,106.42)                                                 |      |
|                                                  |                                |                                  | Recharges and<br>Reimbursements    | 85645           | Rchg - CS Fleet<br>Services    | 0.00                      | (89.41)                 | (52.38)            | (370.51)            | (218.93)            | (35.37)            | (100.76)            | (86.22)          | (397,68)         | 249.60         | 0.00            | (31.50)         | (27.95)           | 0.00                          | (1,161.11)                                                 |      |
|                                                  |                                |                                  | Recharges and Reimbursements Total |                 |                                | 0.00                      | (89.41)                 | (52.38)            | (370.51)            | (218.93)            | (35.37)            | (100.76)            | (86.22)          | (397.68)         | 249.60         | 0.00            | (31.50)         | (27.95)           | 0.00                          | (1,161.11)                                                 |      |
|                                                  |                                | General operation                | ng expenses Total                  |                 |                                | 0.00                      | (89.41)                 | (52.38)            | (760.51)            | (218.93)            | (35.37)            | (922.23)            | (86.22)          | (397.68)         | 249.60         | 0.00            | (31.50)         | (356.91)          | 0.00                          | (2,701.54)                                                 |      |
| R6343860- DR EDWAR                               | D K & FRAN                     | CES L TURNER TO                  | tal                                |                 |                                | 0.00                      | (89.41)                 | (52.38)            | (760.51)            | (218.93)            | 4,474.88           | (922.23)            | (86.22)          | (397.68)         | 249.60         | 0.00            | (31.50)         | 5,957.44          | 0.00                          | 8,123.06                                                   |      |

2. The **"Fiscal Year Detail with Labor"** is similar to the "Fiscal Year Detail" view, but will also display labor detail for salary and fringe charges.

**NOTE:** This report will display labor details by employee, based on your labor security. If you do not have labor security for the prompted values, you will see salary and fringe aggregated at the account code level.

### More Information:

For additional assistance, please contact the Analytics & Reporting team via the <u>Finance Support Center</u>. Choose Emory Business Intelligence (EBI)/Reporting as your ticket category.